# 「Teket」購入方法

1 イベント URL をクリックすると、この画面が表示されるので「チケットを購入する」を クリック

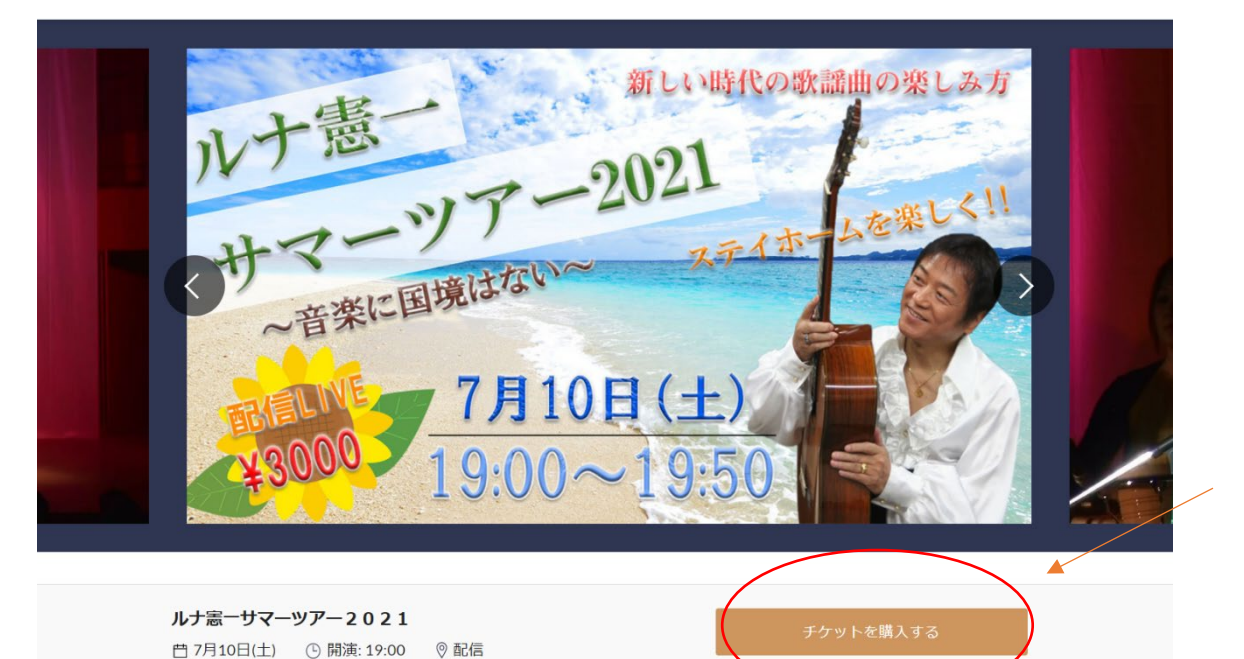

2(1)チケット枚数を選択する

(2) 枚数を選択したら「次へ」をクリック

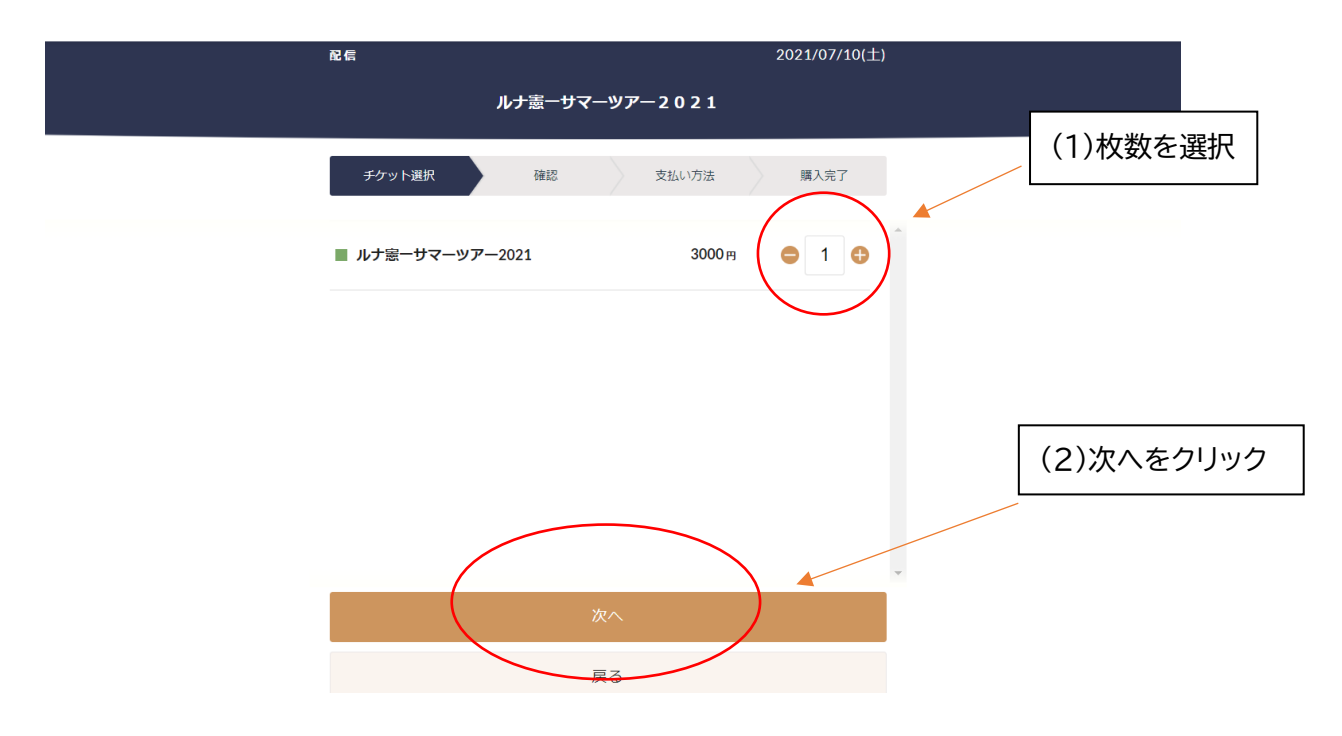

| 配信                                                         | 2021/07/10(土)                                        |             |
|------------------------------------------------------------|------------------------------------------------------|-------------|
| זו                                                         | ナ   志   ー   サ   マ   ー   ツ   ア   ー   2    0    2    1 |             |
| チケット選択                                                     | 確認 支払い方法 購入完了                                        | 入力せず下にスクロール |
| ■ ルナ憲 - サマ - ツア - 202<br>3,000 <del>円 × 1</del><br>クーボンコード | 21 (自由席)<br>小社 3,000 円<br>適用                         |             |
| < チケットを選び直す                                                | 合計 3,000円                                            |             |
| ご利用の環境で正常に<br>確認ください。                                      | 映像と音が再生されるか、こちらの動画をご                                 |             |
|                                                            | teket                                                |             |

3この画面になったら、クーポンコードは入力せず下にスクロールする

4 (1)下にスクロールすると、視聴環境を確認する画面が出てくるので必ず確認してく ださい

(2) 確認したら、「ログイン・会員登録をして購入」をクリック

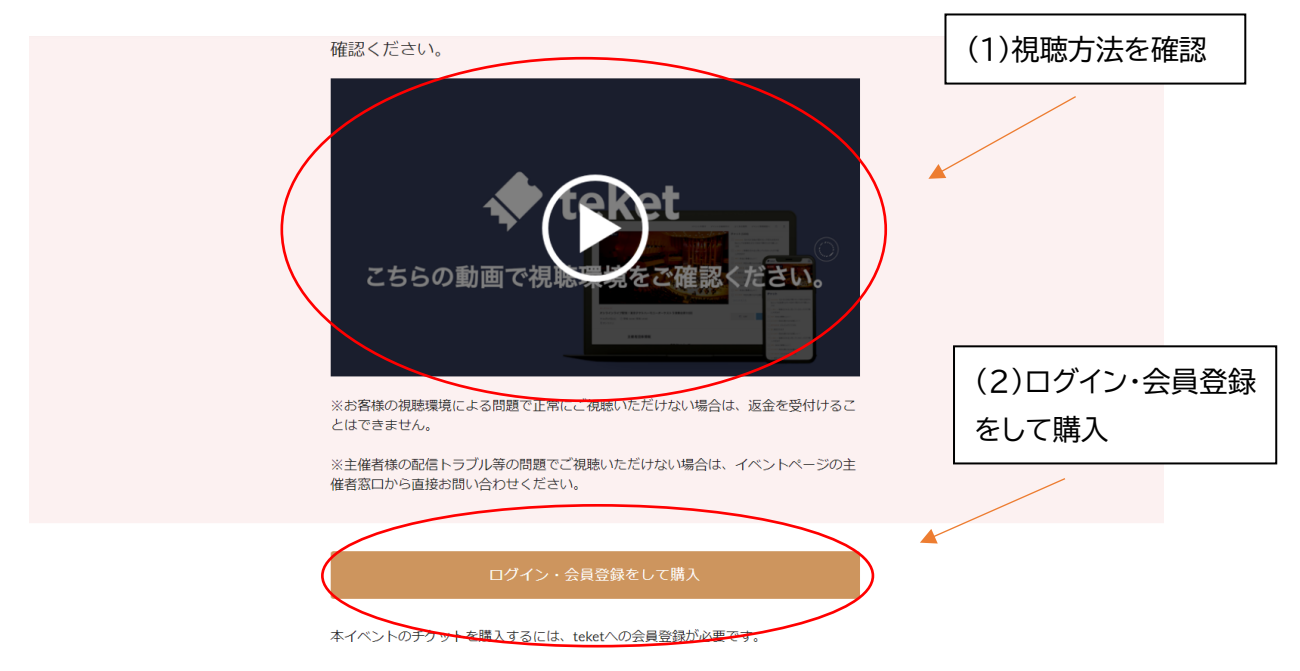

|                 | 既(3                          | 会員の方はこちら >                            |    |
|-----------------|------------------------------|---------------------------------------|----|
|                 | 7074                         |                                       |    |
|                 | dアカウントで登録                    |                                       |    |
|                 | メールアドレスで会員登録                 |                                       |    |
| 名前 <sup>*</sup> |                              |                                       |    |
|                 |                              |                                       |    |
| メールアドレス*        |                              |                                       |    |
|                 |                              | 必須項目を入力して無料会員                         | 登録 |
| パスワード* ※「半角     | 英字の大文字と小文字、数字」の3種類を含めた8文字以上「 | こ こ こ こ こ こ こ こ こ こ こ こ こ こ こ こ こ こ こ |    |
|                 |                              | <ul><li></li></ul>                    |    |
| ☑ ログイン情報を記      | 憶する                          |                                       |    |
|                 |                              |                                       |    |
|                 |                              |                                       |    |

6登録したメールアドレスに認証コードが送られてくるので、そのコードを入力 (6桁の数字)

| <b>论</b> 信                  | 57                                                                         | ^/10(±)<br>              |
|-----------------------------|----------------------------------------------------------------------------|--------------------------|
| Ŧ'n                         |                                                                            | RT .                     |
| レナ港<br>3,000円<br>クーポ<br>くチケ | メールを確認し、6桁の認証コー<br>ドを入力してください<br>「00000」に数字6桁の認証コードをお送り<br>しました。<br>認証コード* | <sup>3,00</sup> 認証コードを入力 |
| ご利用(<br>確認く)                | 確定<br>メールアドレスを変更<br>認証コードを再送                                               | 画をご                      |
|                             |                                                                            | •                        |

7 認証コードを入力すると、認証が完了

| R C                            | × 10(1)                                  |
|--------------------------------|------------------------------------------|
| <u>7</u> 5                     | 电子 一 一 一 一 一 一 一 一 一 一 一 一 一 一 一 一 一 一 一 |
| ■ ルナ港<br>3,000円 認証が完了しました      | 3,000 円                                  |
| クーボ 閉じる                        | 2000 1                                   |
| < チケットを選び直す                    | 3,000                                    |
| ご利用の環境で正常に映像と音が再生され<br>確認ください。 | こるか、こちらの動画をご                             |
|                                |                                          |

## 8認証が完了したら「購入へ進む」をクリック

| こちらの動画で視聴しただけない場合は、返金を受付けることはできません。 ※お客様の視聴環境による問題で正常にご視聴いただけない場合は、返金を受付けることはできません。 ※主催者様の配信トラブル等の問題でご視聴いただけない場合は、イベントページの主催者窓口から直接お問い合わせくたさい。 |                                 |              |  |  |  |
|----------------------------------------------------------------------------------------------------|---------------------------------|--------------|--|--|--|
|                                                                                                    | 購入へ進む                           |              |  |  |  |
| 一般ご利用者様                                                                                                    | イベント主催者様へ                       | 運営会社情報       |  |  |  |
| イベントを探す                                                                                                    | teket(テケト)とは?                   | 利用規約         |  |  |  |
| 使い方                                                                                                    | イベント作成の方法                       | プライバシーポリシー   |  |  |  |
| よくある質問                                                                                                    | ご利用料金について                       | 特定商取引法に基づく表示 |  |  |  |
| PRO ARTEKET(プロアルテケト)                                                                                                    | ライブ配信について                       | 運営会社         |  |  |  |
| シリアルコード受け取り                                                                                                    | シリアルコード受け取り イベントの感染症対策について お知らせ |              |  |  |  |

9チケットの支払い方法を選択(クレジットカード・コンビニ払い)

| 配信<br>                            |               |       | 2021/07/10(土) |
|-----------------------------------|---------------|-------|---------------|
| <br>۱ル <del>.</del>               | ナ憲一サマーツア-     | -2021 |               |
| チケット選択                            | 確認            | 支払い方法 | 購入完了          |
| 合計金額                              |               |       |               |
| チケット代<br>手数料                      |               | 3,00  | 00円<br>0円     |
| 合計(約込)                            |               | 3,00  | 10円           |
| < クーポン入力画面へ戻る                     |               |       |               |
| お支払い方法                            |               |       |               |
| クレジットカード                          |               |       | 手数料無料         |
| ○ 新しいカードを追加                       |               |       |               |
| <b>カード番号* VISA </b><br>カード番号      | <b>10</b> 🤐 🔔 |       |               |
| <b>カード有効期限(MM/YY)</b> *<br>「月)/「年 | Ē             |       |               |

10※クレジットカードの場合

クレジットカードを選択してカード情報を入力

入力が終わったら、「次へ進む」をクリック(これで購入完了です)

|   | くクーポントも画面へ戻る                                                                                                    |          |
|---|----------------------------------------------------------------------------------------------------|----------|
|   |                                                                                                    | カード情報を入力 |
|   | <ul> <li>クレジットカード</li> <li>         手数料無料     </li> </ul>                                                                |          |
|   | 🖉 新しいカードを追加                                                                                                    |          |
|   | <b>カード番号* VISA 👥 [語] 📰 🏩</b><br>カード番号                                                                                    |          |
|   | <b>カード有効期限(MM/YY)*</b><br>月 /年                                                                                           |          |
|   | セキュリティコード*                                                                                                    |          |
|   | ✔ カード情報を保存する                                                                                                    |          |
|   | <ul> <li>コンビニ支払い</li> <li>手数料 220円</li> <li>※コンビニ支払いはデンツト販売終了の2日前までにご利用くたさい。販売終了の前日・終了日はご利用いただけませんので、ご注意ください。</li> </ul> | 次へ進む     |
| ( | 次へ進む                                                                                                    |          |
|   |                                                                                                    |          |

11※コンビニ払いの場合

氏名・フリガナ・電話番号を入力してください

| ○ コンビニ支払い                                                                                                    | 手数料 220円                                                     |
|----------------------------------------------------------------------------------------------------|--------------------------------------------------------------|
| <ul><li>● ローソン</li></ul>                                                                                                 | 期限を必ずご確認ください                                                 |
| コンビニ支払期限 2021年06月14日 23:59まで<br>期限内でのお支払いが確認できなかった場合、ご注文は自動的にキ・                                                          | ヤンセルされます。                                                    |
| 注意 コンビニ支払いについては、お客様都合のキャンセルによる<br>付けておりません。また、チケットの有料譲渡もご利用いただけ<br>らかじめご了承ください。<br>コンビニでのお支払いからチケット発券が完了するまで、最大25<br>ます。 | 払い戻しは受け<br>ませんので、あ<br>時間の時差があり                               |
| 氏名*<br>氏名(フリガナ)*                                                                                                    | <ul> <li>・氏名</li> <li>・氏名(フリガナ)</li> <li>・電話番号を入力</li> </ul> |
| 電話番号*                                                                                                    |                                                              |

※コンビニ支払いはチケット販売終了の2日前までにご利用ください。販売終了の前

## 12「次へ進む」をクリックして購入完了です

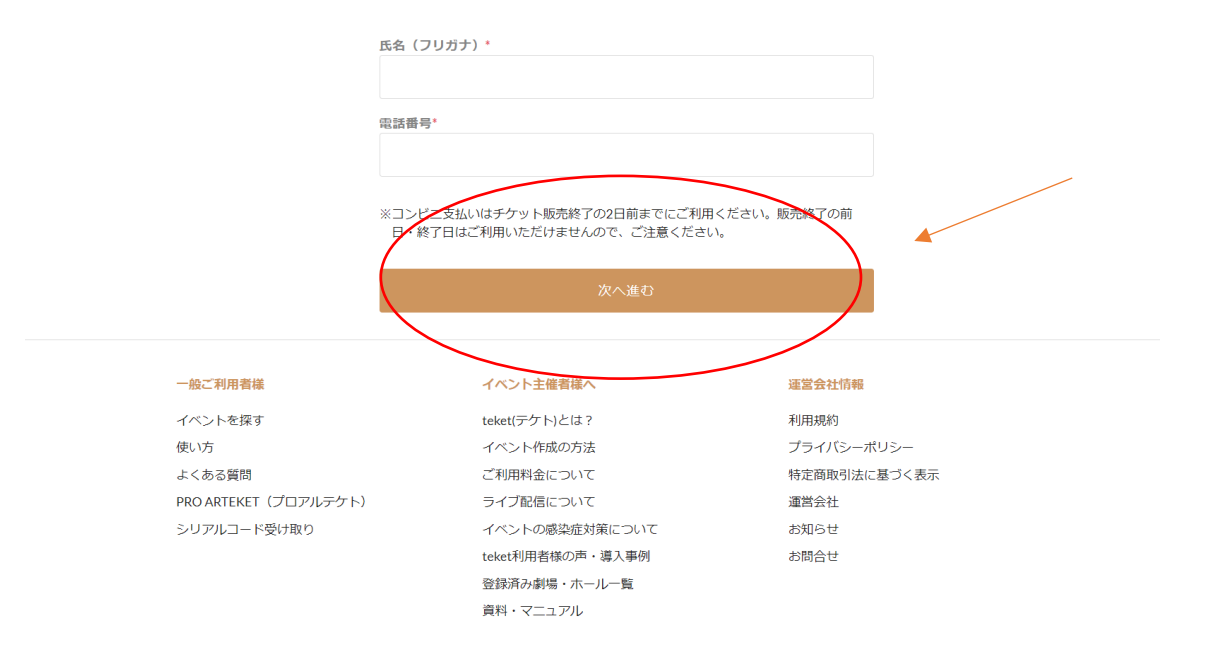

## 13購入が完了すると、登録したメールアドレスにメールが届きます

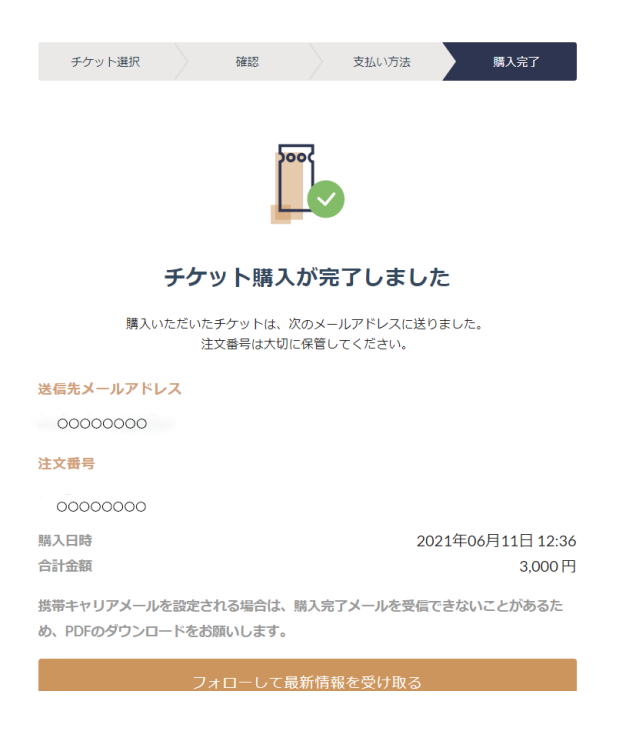

14購入が完了すると、応援コメントが入力できます (イベントページにも公開されます)

| チケット選択 確認 支払い方法 開入完了                                                       |
|----------------------------------------------------------------------------|
| 応援コメントを送ろう                                                                 |
| 20000 の投稿として表示されますニックネームを設定する                                              |
| 今回のイベントも楽しみにしています!                                                         |
| こちらのコメントが当イベントの詳細ページにも掲載されます。                                              |
| ※投稿者名をニックネームで投稿したい場合、アカウント設定ページから設定をお願いします。応援コ<br>メントはイベント詳細ページからでも投稿可能です。 |
| 送信する                                                                       |
| あとで                                                                        |
| 携帯キャリアメールを設定される場合は、購入完了メールを受信できないことがあるため、PDFのダウンロードをお願いします。                |
|                                                                            |

## 15購入するとこのようなメールが届きます

### ご購入手続き完了のお知らせ

## 0000様

|   | ○ ○ ○ ○ ○ ₩<br>この度はteketにて「ルナ憲一サマーツアー2021」のチケットをご購入いただきありがとうございます。 |                   |  |            |   |   |
|---|--------------------------------------------------------------------|-------------------|--|------------|---|---|
|   | お客様のご購入されたチケット情                                                    | K                 |  |            |   |   |
|   | 注文番号                                                               | 000000            |  |            |   |   |
|   | 開催場所                                                               | 配て言               |  |            |   |   |
|   | 開催日                                                                | 2021年07月10日(土)    |  |            |   |   |
|   | 開始時間                                                               | 19.00 ~           |  |            |   |   |
|   | イベント                                                               | ルナ憲一サマーツアー2021    |  |            |   |   |
|   | 券種                                                                 | ルナ憲一サマーツアー2021 1枚 |  |            |   |   |
|   | 整理番号                                                               | A-0002            |  |            |   |   |
| 4 | 代金                                                                 | £≣t3mnम           |  |            |   |   |
|   |                                                                    |                   |  | <b>m</b> - | _ | 1 |

## 16配信当日になったら、配信 URL へ飛びます

|                             |                                          | 准認   |
|-----------------------------|------------------------------------------|------|
|                             |                                          |      |
| ルナ憲一サマーツアー                  | 2021」の視聴方法のご案内                           |      |
| 開催日                         | 2021年07月10日(土)                           |      |
| 開場時間                        | 18.50 $\sim$                             |      |
| 配信期間                        | 2021年07月10日(土) 19:00 ~ 2021年07月17日(土) 19 | .00  |
| 記URL(こお手持ちのF<br>始時刻(こなりましたら | 3・スマートフォンからアクセスしてください。<br>配信用ページに移動します。  |      |
|                             |                                          |      |
|                             |                                          | m M+ |

#### 17チケット確認方法の下にある「ライブ・アーカイブ配信閲覧ページへ」をクリック

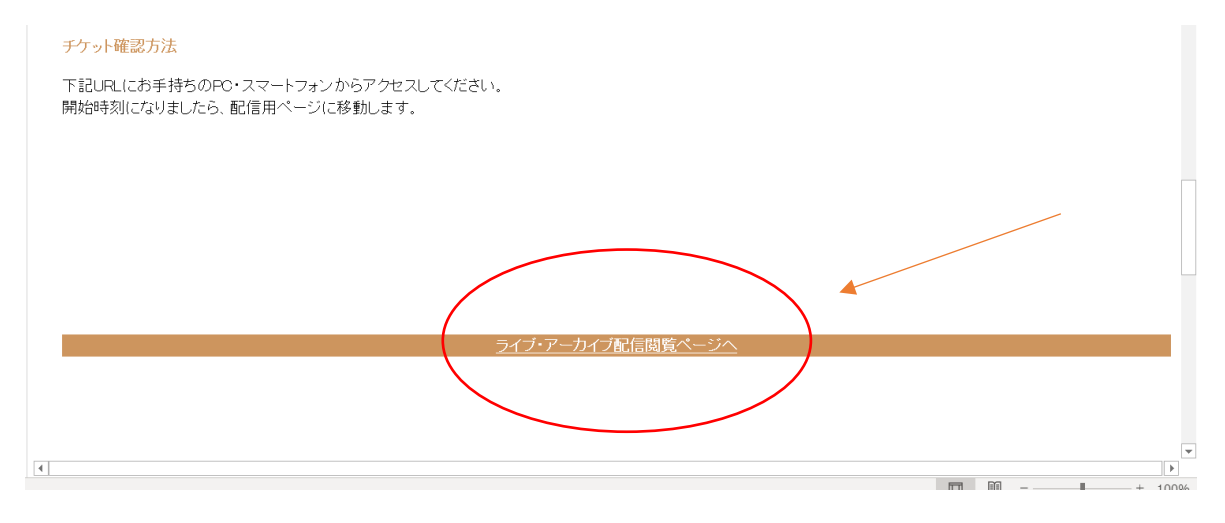

18視聴方法など、公式サイトにもヘルプが載っているのでそちらをご覧ください

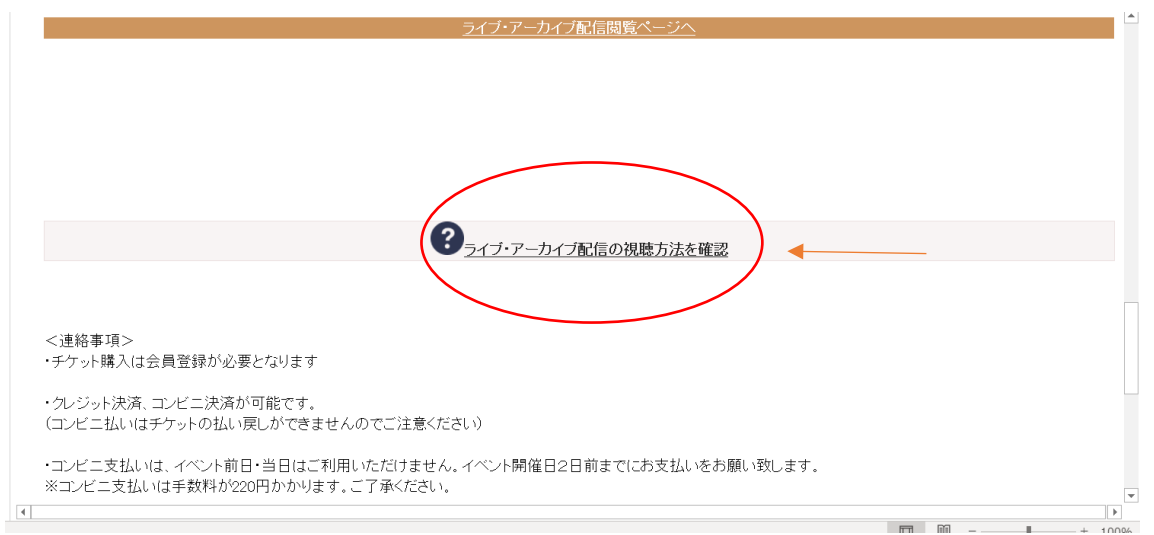